# OAuth utilities for IBM SOAR apps

## Table of Contents

- Release Notes
- Overview
  - Key Features
- Requirements
- Installation
  - Install
  - Configuration
  - Usage
- Configure OAuth 2.0 credentials
  - Google Gmail
  - Microsoft Outlook 365
- Troubleshooting & Support

### **Release Notes**

| Version | Date    | Notes           |  |
|---------|---------|-----------------|--|
| 1.0.0   | 07/2022 | Initial Release |  |

### Overview

#### **OAuth utilities**

The OAuth Utilities package provides tools and utilities to support OAuth for IBM SOAR apps.

#### **Key Features**

• A utility to generate an OAuth 2.0 authorization code flow refresh token for an IBM SOAR app.

### Requirements

#### **Python Environment**

Both Python 3.6 and python 3.9 are supported. Additional package dependencies might exist for each of these packages:

- Jinja2>=30.0.0
- six>=39.0.0
- urllib3>=0.18.2
- requests>=0.18.2
- flask>=2.0.3
- pyOpenssl>=0.18.2
- click>=8.0.4

#### Prerequisites

• Utility oauth2\_generate\_refresh\_token: An OAuth 2.0 identity provider service with an app or project configured to allow user access to a 3rd party application.

#### Configuration

• Utility oauth2\_generate\_refresh\_token: The following settings must be provided for the OAuth 2.0 service.

```
client_id
client_secret
scope
token_url
auth_url
```

#### Permission

• Utility oauth2\_generate\_refresh\_token: The provided OAuth 2.0 configuration settings must have required access to the 3rd party app.

#### Installation

#### Install

You can download the oauth-utils app packages from the IBM Resilient Community or IBM X-Force App Exchange.

Complete the following steps to install the oauth-utils Python package:

1. Ensure that your python environment is up to date, as follows:

```
pip install --upgrade pip
pip install --upgrade setuptools
```

2. Go to the folder where the downloaded app is located and unzip. For example:

```
unzip oauth-utils-1.0.0-00001.zip
```

3. The app zip file contains a python package. Install the package using the following command:

```
pip install -- upgrade oauth-utils-1.0.0.tar.gz
```

4. If running in browser mode, install optional python modules using the following command:

pip install --upgrade oauth-utils-1.0.0.tar.gz[browser]

Package Configuration

#### Utility: oauth2\_generate\_refresh\_token

#### **Required Settings**

The following table provides the settings required to execute this utility. These settings are either read from an app.config file or provided as command-line arguments.

| Setting/Argument | Required | Example                                    | Cli usage                                                  | Description                                                     |
|------------------|----------|--------------------------------------------|------------------------------------------------------------|-----------------------------------------------------------------|
| client_id        | Yes      | 1234567a-abc8-90d1-2efa3-<br>123456789abcd | -ci or<br>client_id<br><client_id></client_id>             | OAuth 2.0<br>application<br>or project<br>client ID.            |
| client_secret    | Yes      | ABCDEF-123456789abcd123456789a_aWX4        | -ci or<br>client_secret<br><client_secret></client_secret> | OAuth 2.0<br>application<br>or project<br>client Secret.        |
| scope            | Yes      | <pre>https://mail.myservice.com/</pre>     | -sc orscope<br><scope></scope>                             | OAuth 2.0<br>application<br>or project<br>scope.                |
| token_url        | Yes      | https://myservice.com/o/oauth2/token       | -tu or<br>token_url<br><token_url></token_url>             | OAuth 2.0<br>application<br>or project<br>token url.            |
| auth_url         | Yes      | https://myservice.com/o/oauth2/auth        | -au or<br>auth_url<br><auth_url></auth_url>                | OAuth 2.0<br>application<br>or project<br>authorization<br>url. |

**NOTE:** The settings are all read either from an app.config file or as command-line arguments. These operations are mutually exclusive.

**NOTE:** The settings are read from an app.config file if one is located in the environment. Alternative app.config files can be selected using the -c or --config\_file option.

#### Arguments

The following table provides additional optional command-line arguments which can be used to execute this utility.

| Argument    | Required | Example                                                                            | Description                                                                  |  |
|-------------|----------|------------------------------------------------------------------------------------|------------------------------------------------------------------------------|--|
| browser     | No       | -b orbrowser                                                                       | Browser mode. Use a browser to control the flow and run a callback listener. |  |
| config_file | No       | <pre>-c orconfig_file <path_to_config_file>/app.config</path_to_config_file></pre> | Location of app.config file to override default.                             |  |
| port        | No       | -p orport 4000                                                                     | TCP port used for callback url and listener (default is 8080).               |  |
| timeout     | No       | -t ortimeout 90                                                                    | Timeout callback listener after timeout<br>(seconds).                        |  |
| app_name    | No       | -a orapp_name<br>fn_outbound_email                                                 | The app name to read if more than one app is defined in an app.config file.  |  |

Usage

The OAuth Utilities for SOAR app supplies various subcommands to help with OAuth support for apps in a SOAR environment.

```
$ oauth-utils
usage:
    $ oauth-utils <subcommand> ...
    $ oauth-utils oauth2_generate_refresh_token
    $ oauth-utils oauth2_generate_refresh_token -b
    $ oauth-utils oauth2_generate_refresh_token -c <path_to_config_file>/app.config -a
    <app_name>
    $ oauth-utils -h
Tools to manage OAuth for IBM SOAR apps
optional arguments:
    -h, --help show this help message and exit
    -v, --verbose Set the log level to DEBUG
```

#### Utility: oauth2\_generate\_refresh\_token

A utility to generate a refresh token for an OAuth 2.0 service (to be used with an IBM SOAR app).

```
usage: $ oauth-utils <subcommand> ...
   $ oauth-utils -v <subcommand> ...
    $ oauth-utils oauth2 generate refresh token
    $ oauth-utils oauth2_generate_refresh_token -b
    $ oauth-utils oauth2_generate_refresh_token -c <path_to_config_file>/app.config -a
<app_name>
    $ oauth-utils -h oauth2_generate_refresh_token
       [-h] [-c CONFIG_FILE] [-t TIMEOUT] [-b] [-a APP_NAME] [-p PORT]
       [-ci CLIENT_ID] [-cs CLIENT_SECRET] [-sc SCOPE] [-tu TOKEN_URL]
       [-au AUTH_URL]
A utility to generate a refresh token for an OAuth 2.0 service (to be used with an IBM
SOAR app).
The parameters used for the OAuth 2.0 service can be taken either from an app.config
file or manually from the command line.
(For further information please refer to the auth utils documentation.)
optional arguments:
                                   show this help message and exit
  -h, --help
  -c CONFIG_FILE, --config_file CONFIG_FILE
                                   Location of app.config file
  -t TIMEOUT, --timeout TIMEOUT
                                   Timeout callback listener after timeout (seconds)
                                   Use browser and listener
  -b, --browser
  -a APP NAME, --app name APP NAME
                                   Specify the app name
  -p PORT, --port PORT
                                   Specify port for callback url and listener
  -ci CLIENT_ID, --client_id CLIENT_ID
                                   Specify OAuth 2.0 application client ID
  -cs CLIENT_SECRET, --client_secret CLIENT_SECRET
                                   Specify OAuth 2.0 application client secret
  -sc SCOPE, --scope SCOPE
                                   Specify OAuth 2.0 application scope
  -tu TOKEN_URL, --token_url TOKEN_URL
                                   Specify OAuth 2.0 application token url
```

```
-au AUTH_URL, --auth_url AUTH_URL
```

Specify OAuth 2.0 application authorization url

### Configure OAuth 2.0 credentials

To use the oauth2\_generate\_refresh\_token utility, set up an app or project for an OAuth 2.0 identity provider service from which you can get the required configuration settings, such as:

client\_id
client\_secret
scope
token\_url
auth\_url

The setup procedure varies depending on the provider. This document provides examples for 2 well known services Google Gmail and Microsoft Outlook 365. These examples can be used to send email using SMTP.

Google Gmail

#### Endpoints

Google Authorization endpoint - used by client to obtain authorization from the resource owner.

auth\_url=https://accounts.google.com/o/oauth2/auth

Google Token endpoint - used by client to exchange an authorization grant or refresh token for an access token.

token\_url=https://accounts.google.com/o/oauth2/token

#### Create the new project.

- As the SMTP email user, log in to Google cloud and create a Google cloud project.
- Give your project a name, change the project ID if needed, and click the Create button.

| ≡ G                    | oogle Cloud                                                                                | Q Search Products, resources, docs (/)         |  |  |
|------------------------|--------------------------------------------------------------------------------------------|------------------------------------------------|--|--|
| New Pr                 | roject                                                                                     |                                                |  |  |
| <b>A</b>               | You have 12 projects remaini<br>delete projects. <u>Learn more</u><br><u>MANAGE QUOTAS</u> | ing in your quota. Request an increase or      |  |  |
| Project r<br>Outbour   | name *<br>nd Email                                                                         |                                                |  |  |
| Project I<br>outbour   | Project ID *<br>outbound-email-356413 C                                                    |                                                |  |  |
| Project I<br>letter an | D can have lowercase letters, digit<br>d end with a letter or number.                      | its or hyphens. It must start with a lowercase |  |  |
| Loca                   | ation *<br>organisation                                                                    | BROWSE                                         |  |  |
| Parent o               | CANCEL                                                                                     |                                                |  |  |
| Crea<br>SEL            | ate Project: Outbound Email<br>ECT PROJECT                                                 | 16 minutes ago                                 |  |  |

#### Configure OAuth Consent Screen.

• In the APIs and Services section, click OAuth Consent Screen and set the user type to External. Click on Create.

|          | Google Cloud S• Outbo                | ound Email - Q Search Products, resources, docs (/)                                                                                                    |
|----------|--------------------------------------|----------------------------------------------------------------------------------------------------|
| API      | APIs and services                    | OAuth consent screen                                                                                                    |
| <\$<br>₩ | Enabled APIs and services<br>Library | Choose how you want to configure and register your app, including your target users. You can only associate one app with your project.                                                                                                    |
| 0+       | Credentials                          | User Type                                                                                                    |
| 92       | OAuth consent screen                 | 🔿 Internal 😰                                                                                                    |
| 2        | Domain verification                  | Only available to users within your organisation. You will not need to submit your app for verification. Learn more about user type                                                                                                    |
| ≡¢       | Page usage agreements                | Isternal €                                                                                                    |
|          |                                      | Available to any test user with a Google Account. Your app will start in testing mode and will only be available to users you add to the list of test users. Once your app is ready to push to production, you may need to verify your app. Learn more about user type |
| <1       |                                      | CREATE                                                                                                    |

• Enter a name for your application and provide an email address where Google might contact you.

| ≡   | Google Cloud S• Outbo     | ound Email 🔻 🤇 🤉 Search Products, resources, docs (/)                                                                                                    |
|-----|---------------------------|----------------------------------------------------------------------------------------------------|
| API | APIs and services         | Edit app registration                                                                                                    |
| ¢   | Enabled APIs and services | ● OAuth consent screen — ② Scopes — ③ Test users —                                                                                                    |
| Ш   | Library                   | 3 Summary                                                                                                    |
| 0-  | Credentials               |                                                                                                    |
| 92  | OAuth consent screen      | App information                                                                                                    |
| ~   | Domain verification       | This shows in the consent screen, and helps end users know who you are and contact you                                                                                               |
| Ξ¢  | Page usage agreements     | App name *<br>Outbound Email<br>The name of the app asking for consent<br>User support email *<br>outbemail@gmail.com<br>For users to contact you with questions about their consent |

| =   |                           |                                                                                                    |  |  |  |
|-----|---------------------------|----------------------------------------------------------------------------------------------------|--|--|--|
| API | APIs and services         | Edit app registration                                                                                                    |  |  |  |
| <>  | Enabled APIs and services | Application Terms of Service link Provide users a link to your public Terms of Service                                                                                                    |  |  |  |
| Ш   | Library                   | Authorised domains                                                                                                    |  |  |  |
| 0-  | Credentials               | When a domain is used on the consent screen or in an OAuth client's configuration, it must be                                                                                                    |  |  |  |
| 92  | OAuth consent screen      | pre-registered here. If your app needs to go through verification, please go to the <u>Google Search</u><br>Console to check if your domains are authorised. Learn more about the authorised domain limit. |  |  |  |
| ~   | Domain verification       |                                                                                                    |  |  |  |
| ≡¢  | Page usage agreements     |                                                                                                    |  |  |  |
|     |                           | Developer contact information                                                                                                    |  |  |  |
|     |                           | Email addresses *                                                                                                    |  |  |  |
|     |                           | outbemail@gmail.com 😣                                                                                                    |  |  |  |
|     |                           | These email addresses are for Google to notify you about any changes to your project.                                                                                                    |  |  |  |
| <۱  |                           | SAVE AND CONTINUE CANCEL                                                                                                    |  |  |  |

• Provide one or more Scopes for Google APIs. Click the Add Or Remove Scopes button and add https://mail.google.com/ to the list of scopes. Click Save and Continue.

## Manually add scopes

If the scopes that you would like to add do not appear in the table above, you can enter them here. Each scope should be on a new line or separated by commas. Please provide the full scope string (beginning with 'https://'). When you are finished, click 'Add to table'.

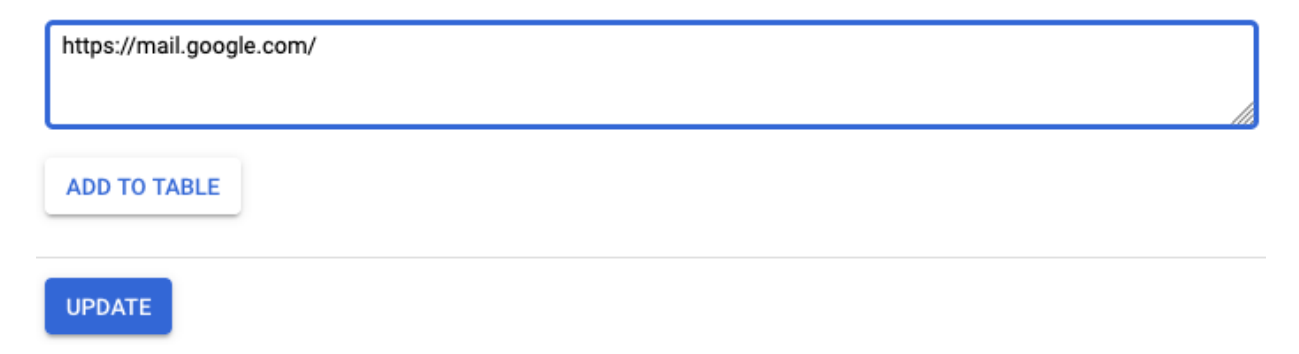

| API          | APIs and services         | Edit app registration                    |                              |                                        |                                  |
|--------------|---------------------------|------------------------------------------|------------------------------|----------------------------------------|----------------------------------|
| <            | Enabled APIs and services | Scopes                                   |                              |                                        | EDIT                             |
| щ            | Library                   | API 🕇                                    | Scope                        | User-facing description                |                                  |
| ш            | Library                   |                                          | https://mail.google.com/     | Read, compose, send, and permanently o | delete all your email from Gmail |
| 0-           | Credentials               |                                          |                              |                                        |                                  |
| 92           | OAuth consent screen      | Test user                                | Test users ED                |                                        |                                  |
| $\checkmark$ | Domain verification       | 0 users (0 test, 0 other) / 100 user cap |                              |                                        |                                  |
| ≡¢           | Page usage agreements     |                                          |                              |                                        |                                  |
|              |                           |                                          | Enter property name or value | Ø                                      |                                  |
|              |                           | User information                         |                              |                                        |                                  |
|              |                           | No rows to (                             | display                      |                                        |                                  |
|              |                           |                                          |                              |                                        |                                  |
| ۲I           |                           | BACK TO DA                               | SHBOARD                      |                                        |                                  |

• Since a User Type of External is used, you need to add a user who has access to the app. In this example, the test user is the same as the app user. Click Add Users, and add the user. Click Save and Continue.

. -

#### Test users

| + ADD USERS                         |   |
|-------------------------------------|---|
| Filter Enter property name or value | 0 |
| User information                    |   |
| outbemail@gmail.com                 |   |
| outbemail@gmail.com                 |   |

. . ,

#### **Configure Credentials.**

• In the APIs & Services section, click Credentials and then click Create credentials.

| ≡   | Google Cloud 💲 Outbound Email 🔻 |                   |         | Q Search Products, resources, docs (/) |                               |          |
|-----|---------------------------------|-------------------|---------|----------------------------------------|-------------------------------|----------|
| IAL | APIs and services               | Credentials       |         | + CREATE                               | CREDENTIALS                   | 📋 DELETE |
| ٩   | Enabled APIs and services       | Create credential | s to ac | cess your enabl                        | ed APIs. <mark>Learn n</mark> | nore     |
| Ш   | Library                         | API kevs          |         |                                        |                               |          |
| 0+  | Credentials                     | Name              |         |                                        | Creation d                    | ate 🗸    |
| :2  | OAuth consent screen            | No API keys to    | displa  | у                                      |                               |          |
|     | Domain verification             | OAuth 2.0 Cl      | ient l  | Ds                                     |                               |          |
| -4  | raye usaye ayreements           | □ Name            |         |                                        | Creation da                   | te 🗸     |

• Select OAuth Client ID to create a new client ID then select Desktop app. The client ID is used to verify application identify to Google's OAuth servers.

| =    | Google Cloud S• Outb      | ound Email 🔻 🤇 <b>Search Products, resources, docs (/)</b>                                                                                              |
|------|---------------------------|----------------------------------------------------------------------------------------------------|
| API  | APIs and services         | ← Create OAuth client ID                                                                                                    |
| ¢    | Enabled APIs and services | A client ID is used to identify a single app to Google's OAuth servers. If your app runs on                                                             |
| ш    | Library                   | multiple platforms, each will need its own client ID. See <u>Setting up OAuth 2.0</u> for more information. <u>Learn more</u> about OAuth client types. |
| 0+   | Credentials               | Application type *                                                                                                    |
| :2   | OAuth consent screen      | L Web application                                                                                                    |
|      | Domain verification       | Android<br>Chrome app                                                                                                    |
| ≡¢   | Page usage agreements     | iOS                                                                                                    |
|      |                           | TVs and Limited Input devices                                                                                                    |
|      |                           | Desktop app                                                                                                    |
|      |                           | Universal Windows Platform (UWP)                                                                                                    |
|      |                           |                                                                                                    |
| ≡    | Google Cloud So Outbou    | nd Email 🔻 🛛 🔍 Search Products, resources, docs (/)                                                                                                    |
| API  | APIs and services         | ← Create OAuth client ID                                                                                                    |
| ¢\$• | Enabled APIs and services | A client ID is used to identify a single app to Google's OAuth servers. If your app runs on                                                             |
| Ш    | Library                   | multiple platforms, each will need its own client ID. See <u>Setting up OAuth 2.0</u> for more<br>information. Learn more about OAuth client types.     |
| 0+   | Credentials               | Application type *                                                                                                    |
| :2   | OAuth consent screen      |                                                                                                    |
| ~    | Domain verification       | Desktop client 1                                                                                                    |
| ≡¢   | Page usage agreements     | The name of your OAuth 2.0 client. This name is only used to identify the client in the<br>console and will not be shown to end users.                  |
|      |                           | Note: It may take five minutes to a few hours for settings to take effect CREATE CANCEL                                                                 |

• When the OAuth client is created you are presented with a screen showing your client ID and secret.

# OAuth client created

The client ID and secret can always be accessed from Credentials in APIs & Services

OAuth access is restricted to the test users listed on your OAuth consent screen

| Your Client ID                                        |   |
|-------------------------------------------------------|---|
| 337895628616-h4epvvbqv5946aun1u9qg7kqp6tu5c1j.apps.gc | Б |
|                                                       |   |

Your Client Secret \_\_\_\_\_\_ GOCSPX-3QE\_9IPDjkAMvup3xoLFkaUfb-UX

DOWNLOAD JSON

OK

Б

You can now add these credentials and scope to an app.config file or alternatively use as command-line arguments for the oauth2\_generate\_refresh\_token utility.

```
client_id=337895628616-h4epvvbqv5946aun1u9qg7kqp6tu5c1j.apps.googleusercontent.com
client_secret=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
scope=https://mail.google.com/
token_url=https://accounts.google.com/o/oauth2/token
auth_url=https://accounts.google.com/o/oauth2/auth
```

• Ensure you are logged out of any Google accounts.

• Execute the oauth2\_generate\_refresh\_token utility using the new credentials as command line arguments.

```
$ oauth-utils oauth2_generate_refresh_token -ci=337895628616-
h4epvvbqv5946aun1u9qg7kqp6tu5c1j.apps.googleusercontent.com -cs=GOCSPX-
3QE_9IPDjkAMvup3xoLFkaUfb-UX -sc=https://mail.google.com/ -
tu=https://accounts.google.com/o/oauth2/token -
au=https://accounts.google.com/o/oauth2/auth
Running from command line.
Using OAuth2 discrete settings from command-line arguments.
To authorize a token, copy the following URL into a browser and follow the directions
then enter the generated callback URL below:
https://accounts.google.com/o/oauth2/auth?
state=6a3290f368de76e0dc83d7a380ca91e8950a57ff2aabc94c706b3418743e2743&scope=https%3A%
2F%2Fmail.google.com%2F&client_id=337895628616-
h4epvvbqv5946aun1u9qg7kqp6tu5c1j.apps.googleusercontent.com&response_type=code&respons
e_mode=query&redirect_uri=https%3A%2F%2Flocalhost%3A8080%2Fcallback
Enter callback URL:
```

• Enter the URL in a browser, log in as the SMTP email user, and follow the directions by clicking **Continue** in each presented screen.

G Sign in with Google

|   | Sign in<br>to continue to Outbound Email                                                                                                    |
|---|----------------------------------------------------------------------------------------------------|
|   | outbemail@gmail.com                                                                                                    |
|   | Forgot email?                                                                                                    |
|   | Create account Next                                                                                                    |
| G | Sign in with Google                                                                                                    |
|   | Outbound Email wants access to<br>your Google Account<br>o outbemail@gmail.com<br>When you allow this access, Outbound Email will<br>be able to |
|   | Read, compose, send and permanently delete all<br>your email from Gmail. Learn more                                                             |
|   | Make sure that you trust Outbound Email                                                                                                    |
|   | You may be sharing sensitive info with this site or app. You<br>can always see or remove access in your <b>Google Account</b> .                 |
|   | Learn how Google helps you <b>share data safely</b> .                                                                                           |
|   | See Outbound Email's privacy policy and Terms of Service.                                                                                       |
|   | Cancel Continue                                                                                                    |

• Eventually the user is presented with an Unable to connect message in the browser and a callback URL in the browser location window.

Nttps://localhost:8080/callback?state=6c98b3f1dcc03245a5f9e525ad?

 B056
 C
 Search

 Unable to connect

 Firefox can't establish a connection to the server at localhost:8080.

 • The site could be temporarily unavailable or too busy. Try again in a few moments.

 • If you are unable to load any pages, check your computer's network connection.
 • If you computer or network is protected by a firewall or proxy, make sure that Firefox is permitted to access the Web.

• Enter the callback address from the browser location window on the command line.

```
Enter callback URL: https://localhost:8080/callback?
state=6c98b3f1dcc03245a5f9e525ad6ac11983dc26dadebeb497492462aa166e19f0&code=4/0AdQt8qj
MgTnOh42tSkJRafz_uNmJIvOLsanTp9NUoj1YDBRr7oW94nqXADDHD1BIe6Bz6g&scope=https://mail.goo
gle.com/
```

```
refresh_token=1//07JEwfJ_7KNbWCgYIARAAGAcSNwF-
L9IrH71Z4sT_VsmL4k03rSaW4fEKKTpetFVhf6dfxDBuPxqB-KkE2DJEo_8Xo1h0kfP_RyY
```

• Add the resultant refresh\_token to the app.config file for the required app.

**NOTE:** In the example, we used a test user with User Type of External. Selecting User Type Internal allows the application to access the Google API without having to go through the verification process.

See: Setting up OAuth 2.0 with Google Cloud

Microsoft Outlook 365

#### Endpoints

Microsoft Authorization endpoint - used by client to obtain authorization from the resource owner.

auth\_url=https://login.microsoftonline.com/<tenant\_id>/oauth2/v2.0/authorize

Microsoft Token endpoint - used by client to exchange an authorization grant or refresh token for an access token.

token\_url=https://login.microsoftonline.com/<tenant\_id>/oauth2/v2.0/token

- As the SMTP email user, log in to the Microsoft Azure Portal and authenticate.
- Under Azure services, click on Azure Active Directory.

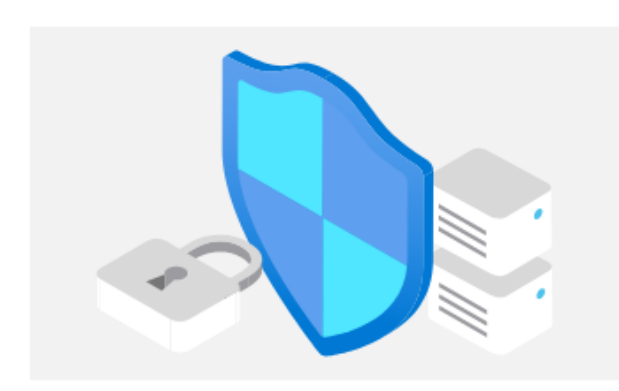

#### Manage Azure Active Directory

Manage access, set smart policies, and enhance security with Azure Active Directory.

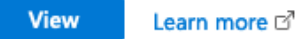

• Click on App Registrations >New Registration.

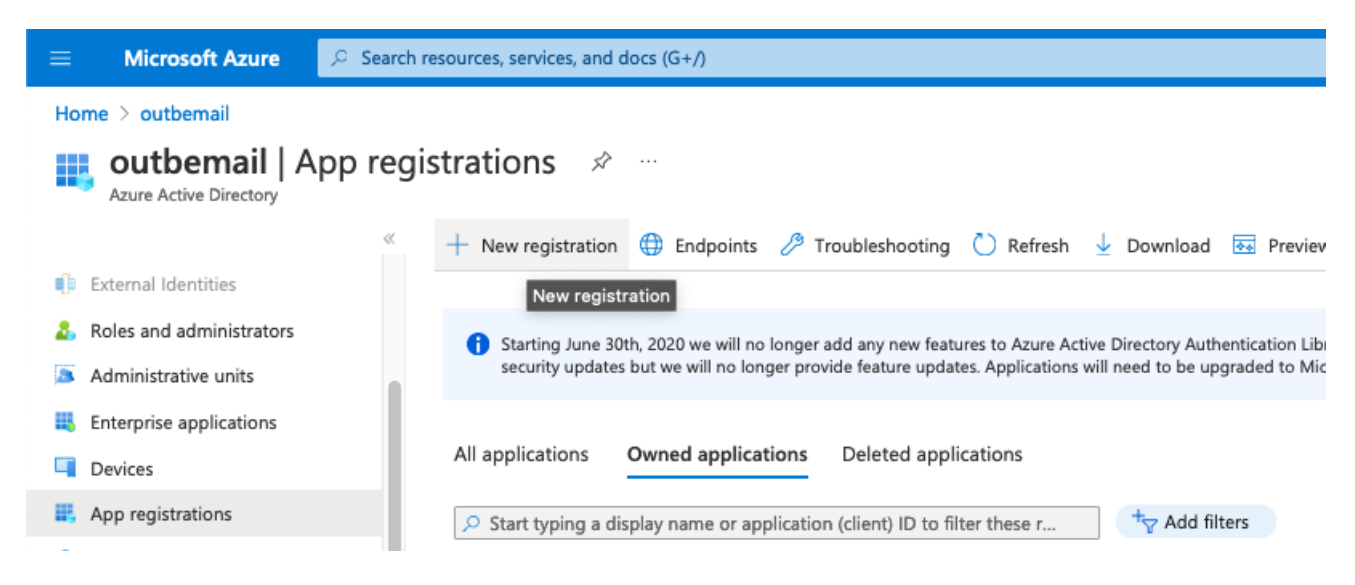

• Give your application a name. For Redirect URI select Web and enter https://localhost:8080/callback. Click Register.

|                                                                                                    | 1121120     |
|----------------------------------------------------------------------------------------------------|-------------|
| ■ Microsoft Azure Search resources, services, and docs (G+/)                                                                                                    |             |
| Home > outbemail >                                                                                                    |             |
| Register an application                                                                                                    |             |
| * Name                                                                                                    |             |
| The user-facing display name for this application (this can be changed later).                                                                                                    |             |
| Outbound Email                                                                                                    | ]           |
| Supported account types                                                                                                    |             |
| Who can use this application or access this API?                                                                                                    |             |
| <ul> <li>Accounts in this organizational directory only (outbernail only - Single tenant)</li> </ul>                                                                                                    |             |
| O Accounts in any organizational directory (Any Azure AD directory - Multitenant)                                                                                                    |             |
| Accounts in any organizational directory (Any Azure AD directory - Multitenant) and personal Microsoft accounts (e.g. Skype, Xbox)                                                                                                    |             |
| Personal Microsoft accounts only                                                                                                    |             |
| Help me choose                                                                                                    |             |
| Redirect URI (optional)<br>We'll return the authentication response to this URI after successfully authenticating the user. Providing this now is optional and it can be<br>changed later, but a value is required for most authentication scenarios. |             |
| Web V https://localhost:8080/callback V                                                                                                    |             |
| Register an app you're working on here. Integrate gallery apps and other apps from outside your organization by adding from Enterprise ap                                                                                                    | plications. |
| By proceeding, you agree to the Microsoft Platform Policies ⊡                                                                                                    |             |
| Copy and save the Application (client) ID and Directory (tenant) ID locally.                                                                                                    |             |

| =  | Microsoft Azure       |        | esources, services, and docs ( | G+/)                                   |                          | <b>G</b>          | ٢               | 0        | ঈ    | obemail@outbemail.on<br>OUTBEMAIL (OUTBEMAILONMI |
|----|-----------------------|--------|--------------------------------|----------------------------------------|--------------------------|-------------------|-----------------|----------|------|--------------------------------------------------|
| Ho | me > outbemail >      |        |                                |                                        |                          |                   |                 |          |      |                                                  |
| Ę  | Outbound Em           | nail 🖉 |                                |                                        |                          |                   |                 |          |      | ×                                                |
| ۶  | Search (Cmd+/)        | ~      | 📋 Delete 🌐 Endpoints           | Preview features                       |                          |                   |                 |          |      |                                                  |
| 矙  | Overview              |        |                                |                                        |                          |                   |                 |          |      |                                                  |
| -  | Quickstart            |        |                                |                                        |                          |                   |                 |          |      |                                                  |
| -  | Integration assistant |        | Display name                   | : Outbound Email                       | Client credentials       | : Add a ce        | rtificate       | or secr  | et   |                                                  |
|    |                       |        | Application (client) ID        | : 1c22e8d1-daf0-407e-b576-0778cc3cd812 | Redirect URIs            | : <u>1 web, 0</u> | <u>spa, 0 p</u> | ublic cl | ient |                                                  |
| Ma | nage                  |        | Object ID                      | : 17f997ff-bb96-439e-9006-1c3492d82719 | Application ID URI       | : Add an A        | pplicati        | on ID U  | RI   |                                                  |
|    | Branding & properties |        | Directory (tenant) ID          | : c06fa6c3-5dd0-48c9-9a4b-7edbf1904269 | Managed application in I | . : Outboun       | d Email         |          |      |                                                  |
| Э  | Authentication        |        | Supported account type         | s: <u>My organization only</u>         |                          |                   |                 |          |      |                                                  |

#### Authentication

٠

• Under Manage on the left menu, select Authentication.

| ≡            | Microsoft Azure                        | ,⊂ Search | resources, services, and docs (G+/)                                                                                                    | 2                    | ₽                    | ¢                                | ŵ                               | 0                    | ጽ                    | Obemail@outbem<br>OUTBEMAIL (OUTBEMAI |  |  |
|--------------|----------------------------------------|-----------|----------------------------------------------------------------------------------------------------|----------------------|----------------------|----------------------------------|---------------------------------|----------------------|----------------------|---------------------------------------|--|--|
| Hon          | Home > outbemail > Outbound Email      |           |                                                                                                    |                      |                      |                                  |                                 |                      |                      |                                       |  |  |
| Э            | Outbound Email   Authentication 🖉 ···· |           |                                                                                                    |                      |                      |                                  |                                 |                      |                      |                                       |  |  |
| P            | Search (Cmd+/)                         | «         | ₽ Got feedback?                                                                                                    |                      |                      |                                  |                                 |                      |                      |                                       |  |  |
| -            | Overview                               |           | Platform configurations                                                                                                    |                      |                      |                                  |                                 |                      |                      |                                       |  |  |
| -            | Quickstart                             |           | Depending on the platform or device this application is targeting, additional configuration may be required suc                                                                                                    | :h as                |                      |                                  |                                 |                      |                      |                                       |  |  |
| *            | Integration assistant                  |           | redirect URIs, specific authentication settings, or fields specific to the platform.                                                                                                    |                      |                      |                                  |                                 |                      |                      |                                       |  |  |
| Man          | age                                    |           | + Add a platform                                                                                                    |                      |                      |                                  |                                 |                      |                      |                                       |  |  |
|              | Branding & properties                  |           | ∧ Web                                                                                                    |                      |                      |                                  | 0                               | uickstar             | Docso                | a Till                                |  |  |
| Э            | Authentication                         |           |                                                                                                    |                      |                      |                                  |                                 |                      | 5555                 | , 8                                   |  |  |
| +            | Certificates & secrets                 |           | Redirect URIs                                                                                                    |                      |                      |                                  |                                 |                      |                      |                                       |  |  |
| 111          | Token configuration                    |           | The URIs we will accept as destinations when returning authentication responses (tokens) after successfully auth<br>send in the request to the login server should match one listed here. Also referred to as reply URLs. Learn more | enticatii<br>about R | ng or sig<br>edirect | gning o<br>U <mark>RIs an</mark> | ut user<br><mark>d their</mark> | s. The r<br>restrict | edirect UF<br>ions 🗗 | l you                                 |  |  |
| <del>.</del> | API permissions                        |           | https://localhost:8080/callback                                                                                                    |                      |                      |                                  |                                 |                      |                      | Î                                     |  |  |
|              | Expose an API                          |           |                                                                                                    |                      |                      |                                  |                                 |                      |                      |                                       |  |  |
|              | App roles                              |           |                                                                                                    |                      |                      |                                  |                                 |                      |                      |                                       |  |  |
|              | 0                                      |           |                                                                                                    |                      |                      |                                  |                                 |                      |                      |                                       |  |  |

• Select Yes for Enable the following mobile and desktop flows then click Save.

| ≡ Microsoft Azure                   | 옷 Search resources, services, and docs (G+/)                                                                                                    | Σ | Ŗ |
|-------------------------------------|----------------------------------------------------------------------------------------------------|---|---|
| Home > outbemail > Ou               | utbound Email                                                                                                    |   |   |
| noutbound                           | Email   Authentication 🖉 🖤                                                                                                    |   |   |
| •                                   |                                                                                                    |   |   |
| Search (Cmd+/)                      | ≪ 🕺 Got feedback?                                                                                                    |   |   |
| Soverview                           | Access tokens (used for implicit flows)                                                                                                    |   |   |
| Quickstart                          | ID tokens (used for implicit and hybrid flows)                                                                                                    |   |   |
| 🚀 Integration assistant             | Constant of a second barrier                                                                                                    |   |   |
| Manage                              | Supported account types                                                                                                    |   |   |
| Branding & properties               | Who can use this application or access this API?                                                                                                   |   |   |
| Authentication                      | Accounts in this organizational directory only (outbemail only - Single tenant)                                                                    |   |   |
| Certificates & secrets              | Accounts in any organizational directory (Any Azure AD directory - Multitenant)                                                                    |   |   |
| Token configuration                 | Help me decide                                                                                                    |   |   |
| <ul> <li>API permissions</li> </ul> |                                                                                                    |   |   |
| Expose an API                       | ▲ Due to temporary differences in supported functionality, we don't recommend enabling personal Microsoft ×                                        |   |   |
| App roles                           | editor. Learn more about these restrictions.                                                                                                    |   |   |
| A Owners                            |                                                                                                    |   |   |
| and administrato                    | Advanced settings                                                                                                    |   |   |
| 10 Manifest                         | Allow public client flows $\odot$                                                                                                    |   |   |
| Support + Troubleshooting           | Enable the following mobile and desktop flows:  Yes No                                                                                             |   |   |
| P Troubleshooting                   | • App collects plaintext password (Resource Owner Password Credential Flow) Learn more                                                             |   |   |
| New support request                 | <ul> <li>Iso keyboard (Device Code How) Learn more ?</li> <li>SSO for domain-joined Windows (Windows Integrated Auth Flow) Learn more ?</li> </ul> |   |   |
|                                     |                                                                                                    |   |   |
|                                     | Save Discard                                                                                                    |   |   |

#### **API Permissions**

- On the left side under Manage, select API Permissions.
- Click Add a permission.

| =          | Microsoft Azure                                                                                                    | 요 Search   | resources, services, and docs (G+,  | n                    |                                          |                                  | Σ          | R          | P          | ¢3       | 0         | ନ            | obemail@outbemail.<br>outbemail (outbemail.or |
|------------|----------------------------------------------------------------------------------------------------|------------|-------------------------------------|----------------------|------------------------------------------|----------------------------------|------------|------------|------------|----------|-----------|--------------|-----------------------------------------------|
| Но         | me > outbemail > Outbo                                                                                                    | ound Email |                                     |                      |                                          |                                  |            |            |            |          |           |              |                                               |
| -          | Outbound En                                                                                                    | nail   Al  | PI permissions 👒                    |                      |                                          |                                  |            |            |            |          |           |              |                                               |
| ۶          | Search (Cmd+/)                                                                                                    | ~          | 💍 Refresh 🕴 🖗 Got feed              | back?                |                                          |                                  |            |            |            |          |           |              |                                               |
| 15         | Overview                                                                                                    |            |                                     |                      |                                          |                                  |            |            |            |          |           |              |                                               |
| <b>#</b> } | Quickstart                                                                                                    |            | The "Admin consent requir           | red" column shows t  | he default value for an organization. Ho | wever user consent can be cust   | omized ne  | or normis  | sion use   | or or an | n This (  | column n     | nay not reflect the value in                  |
| *          | Integration assistant                                                                                                    |            | your organization, or in org        | ganizations where th | is app will be used. <u>Learn more</u>   | ineren, aber consent can be cash | onneed pr  | . pennis   | 51011, 051 | ., or up | p. 1115 ( | conantini fi | ay not reneer the raise in                    |
| Ma         | inage                                                                                                    |            | Configured permissions              |                      |                                          |                                  |            |            |            |          |           |              |                                               |
|            | Branding & properties                                                                                                    |            | Applications are authorized to c    | all APIs when they   | are granted permissions by users/ad      | mins as part of the consent p    | rocess. Th | ne list of | configu    | ured pe  | rmissio   | ons shou     | ld include                                    |
| Э          | Authentication                                                                                                    |            | all the permissions the application | on needs. Learn m    | ore about permissions and consent        |                                  |            |            |            |          |           |              |                                               |
| +          | Certificates & secrets                                                                                                    |            | $+$ Add a permission $\checkmark$ G | rant admin consen    | t for outbemail                          |                                  |            |            |            |          |           |              |                                               |
| Ш          | Token configuration                                                                                                    |            | API / Permission                    | Туре                 | Description                              | A                                | dmin cor   | nsent red  | qu S       | tatus    |           |              |                                               |
| ->-        | API permissions                                                                                                    |            | ✓ Microsoft Graph (1)               |                      |                                          |                                  |            |            |            |          |           |              |                                               |
|            | Expose an API                                                                                                    |            | User.Read                           | Delegated            | Sign in and read user profile            | N                                | 0          |            |            |          |           |              |                                               |
|            | A second second s |            |                                     |                      |                                          |                                  |            |            |            |          |           |              |                                               |

- On the Request API permission screen, select Microsoft Graph.
- In Graph API, choose Delegated permissions.
- Add the following permissions.

| offline_acces<br>SMTP.Send                                                                                                   | S                                                                                                    |                                          |                                                                                                    |               |            |            |           |            |         |                       |
|----------------------------------------------------------------------------------------------------|----------------------------------------------------------------------------------------------------|------------------------------------------|----------------------------------------------------------------------------------------------------|---------------|------------|------------|-----------|------------|---------|-----------------------|
| ≡ Microsoft Azure 🔎                                                                                                    | Search resources, services, and docs (G+/)                                                                                                    |                                          |                                                                                                    | [             | 2 6        | ß          | ŵ         | ?          | ন্দ     | obemail@outb          |
| Home > outbemail > Outbound Email<br>-> Outbound Email   API permissions &                                                   |                                                                                                    |                                          |                                                                                                    |               |            |            |           |            |         |                       |
| <ul> <li>Overview</li> <li>Quickstart</li> </ul>                                                                             | You are editing permission(s                                                                                                    | ) to your applicatic                     | on, users will have to consent even if they've already done so pro                                        | eviously.     |            |            |           |            |         |                       |
| Integration assistant     Manage     Branding & properties                                                                   | The "Admin consent required your organization, or in orga                                                                                                    | d" column shows th<br>nizations where th | he default value for an organization. However, user consent can<br>is app will be used. <u>Learn more</u> | be customized | l per perm | ission, us | er, or ap | op. This d | olumn n | nay not reflect the v |
| <ul> <li>Authentication</li> <li>Certificates &amp; secrets</li> <li>Token configuration</li> <li>API permissions</li> </ul> | Inding & properties Ithentication Configured permissions Applications are authorized to call APIs when they are granted permissions by users/admins as part of the consent process. The list of configured permissions should include all the permissions the application needs. Learn more about permissions and consent Add a permission  Grant admin consent for outbemail |                                          |                                                                                                    |               |            |            |           |            |         |                       |
| Expose an API                                                                                                    | API / Permissions name                                                                                                    | Туре                                     | Description                                                                                               | Admin         | consent n  | equ S      | Status    |            |         |                       |
| App roles                                                                                                    | ∽ Microsoft Graph (3)                                                                                                    |                                          |                                                                                                    |               |            |            |           |            |         |                       |
| 24 Owners                                                                                                    | offline_access                                                                                                    | Delegated                                | Maintain access to data you have given it access to                                                       | No            |            |            |           |            |         |                       |
| and administrators                                                                                                    | SMTP.Send                                                                                                    | Delegated                                | Send emails from mailboxes using SMTP AUTH.                                                               | No            |            |            |           |            |         | •••                   |
| Manifest                                                                                                    | User.Read                                                                                                    | Delegated                                | Sign in and read user profile                                                                             | No            |            |            |           |            |         |                       |

• You need an admin user account to Grant admin consent for <user> to enable these permissions.

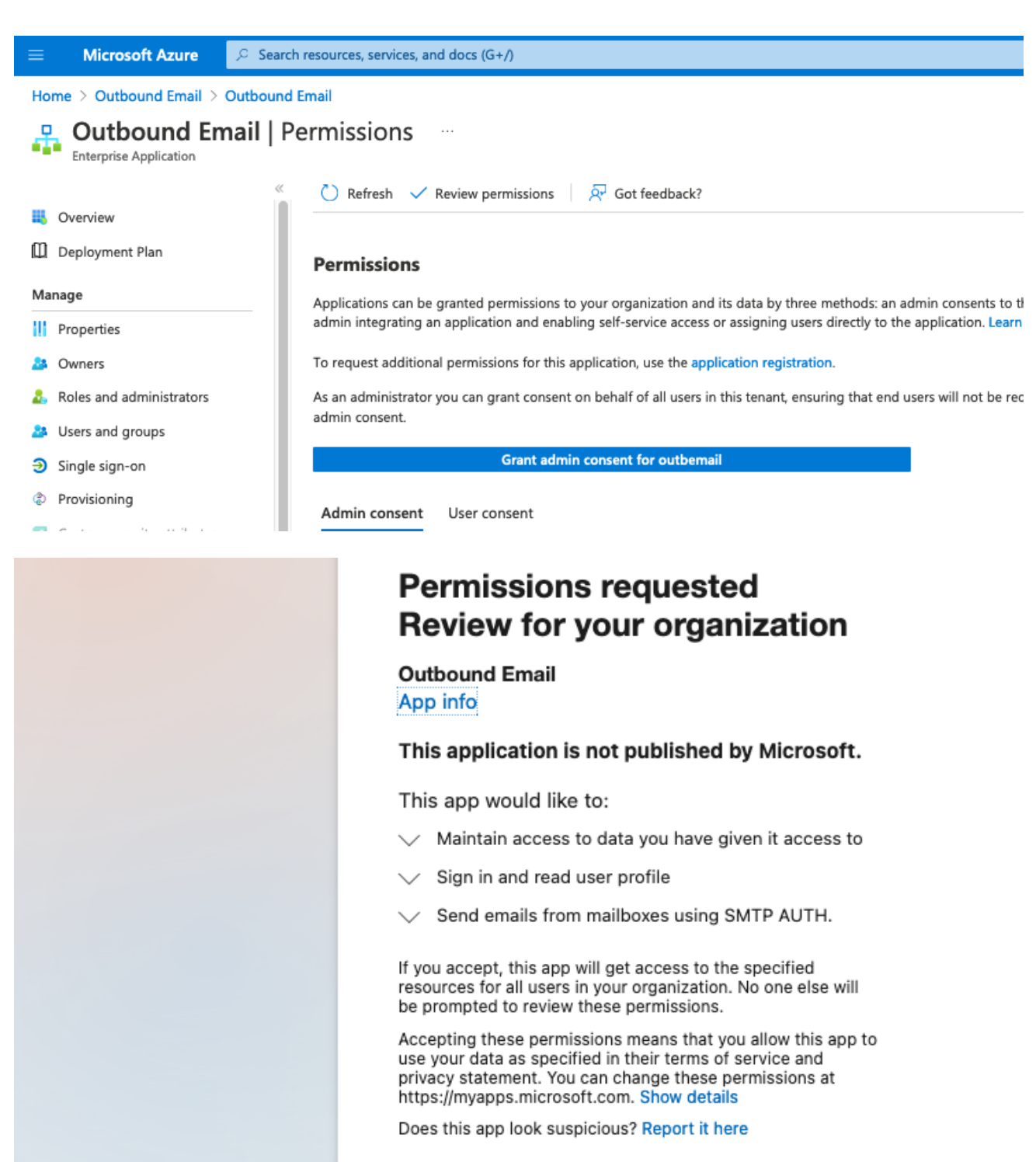

#### **Create client secret**

- On the left side under Manage, select Certificate and secrets.
- Click New client secret.

Cancel

Accept

• Enter a name for the client secret.

|                                                            | ℅ Search resources, services, and docs (G+/)                                                                                                    | 2          | R        | ₽        | ¢      |
|------------------------------------------------------------|----------------------------------------------------------------------------------------------------|------------|----------|----------|--------|
| Home > Outbound Email                                      |                                                                                                    |            |          |          |        |
| 💡 Outbound En                                              | nail   Certificates & secrets 👒 …                                                                                                    |            |          |          |        |
| Search (Cmd+/)                                             | ≪ & A Got feedback?                                                                                                    |            |          |          |        |
| Overview                                                   |                                                                                                    |            |          |          |        |
| 🗳 Quickstart                                               | Credentials enable confidential applications to identify themselves to the authentication service when receiving token<br>scheme). For a higher level of assurance, we recommend using a certificate (instead of a client secret) as a credential. | s at a wet | o addres | ssable l | ocatio |
| 🚀 Integration assistant                                    |                                                                                                    |            |          |          |        |
| Manage                                                     | Application registration certificates, secrets and federated credentials can be found in the tabs below.                                                                                                    |            |          |          |        |
| 🔜 Branding & properties                                    |                                                                                                    |            |          |          |        |
| Authentication                                             | Certificates (0) Client secrets (0) Federated credentials (0)                                                                                                    |            |          |          |        |
| Certificates & secrets                                     | A secret string that the application uses to prove its identity when requesting a token. Also can be referred to as app                                                                                                    | lication p | asswore  | d.       |        |
| Token configuration                                        | + New client secret                                                                                                    |            |          |          |        |
| <ul> <li>Arr permissions</li> <li>Expose an API</li> </ul> | Descrip New client secret Expires Value ①                                                                                                    | Se         | cret ID  |          |        |
| Add a client                                               | secret ×                                                                                                    |            |          |          |        |
| Description                                                | OB Secret                                                                                                    |            |          |          |        |
| Expires                                                    | Recommended: 6 months 🗸 🗸                                                                                                    |            |          |          |        |
|                                                            |                                                                                                    |            |          |          |        |
| () Application registration cer                            | tificates, secrets and federated credentials can be found in the tabs below.                                                                                                    |            | ×        |          |        |
| Certificates (0) Client sec                                | rets (1) Federated credentials (0)                                                                                                    |            |          |          |        |
| A secret string that the applica                           | tion uses to prove its identity when requesting a token. Also can be referred to as application password.                                                                                                    |            |          |          |        |
| + New client secret                                        |                                                                                                    |            |          |          |        |
| Description                                                | Expires Value 🕕 Secret ID                                                                                                    |            |          |          |        |
| OB Secret                                                  | 1/19/2023 OT48Q~enmvy5HpCpub2maQxCVdhvEg 🗈 4b4a148d-0e07-4c84-b22c-058d44                                                                                                    | l6d58ea    | D 🗎      |          |        |

• Save the secret Value locally. This is be used as the value for the client\_secret setting/argument.

#### **Authenticated SMTP**

- Log in to Microsoft 365 admin center as an admin user and go to Users > Active users.
- Select the SMTP user, and click Mail.
- In the Email apps section, click Manage email apps.
- Verify the Authenticated SMTP setting is checked.
- Click Save changes.

| $\leftarrow$                                                         | $\times$ |
|----------------------------------------------------------------------|----------|
| Manage email apps                                                    |          |
|                                                                      |          |
| Choose the apps where Outbound Email can access Microsoft 365 email. |          |
| ✓ Outlook on the web                                                 |          |
| ✓ Outlook desktop (MAPI)                                             |          |
| Exchange web services                                                |          |
| Mobile (Exchange ActiveSync)                                         |          |
| ✓ IMAP                                                               |          |
| ✓ Рор                                                                | -        |
| Authenticated SMTP     Help & support                                |          |
|                                                                      |          |
|                                                                      |          |
| Save changes                                                         |          |

You can now add credentials and scope obtained above to an app.config file or alternatively use as command line arguments for the oauth2\_generate\_refresh\_token utility.

client\_id=1c22e8d1-daf0-407e-b576-0778cc3cd812 client\_secret=0T48Q~enmvy5HpCpub2maQxCVdhvEgowkT1WBbGc scope=offline\_access https://outlook.office365.com/SMTP.Send token\_url=https://login.microsoftonline.com/c06fa6c3-5dd0-48c9-9a4b-7edbf1904269/oauth2/v2.0/token auth\_url=https://login.microsoftonline.com/c06fa6c3-5dd0-48c9-9a4b-7edbf1904269/oauth2/v2.0/authorize

- Ensure you are logged out of any Microsoft accounts.
- Using the browser mode option, execute the oauth2\_generate\_refresh\_token utility using the new credentials in the app.config file.

\$ oauth-utils oauth2\_generate\_refresh\_token -b Running with callback listener and web browser. Reading OAuth2 settings from app.config file /Users/johnpren/.resilient/app.config. /Users/johnpren/ws/venv\_3.6.8\_oauth-utils/lib/python3.6/sitepackages/werkzeug/serving.py:469: CryptographyDeprecationWarning: Python 3.6 is no longer supported by the Python core team. Therefore, support for it is deprecated in cryptography and will be removed in a future release. from cryptography import x509 Starting callback listener on port 8080. Starting browser.

A web browser is launched, and the rest of the process is be completed using the browser.

• In the browser, sign in as the SMTP email user.

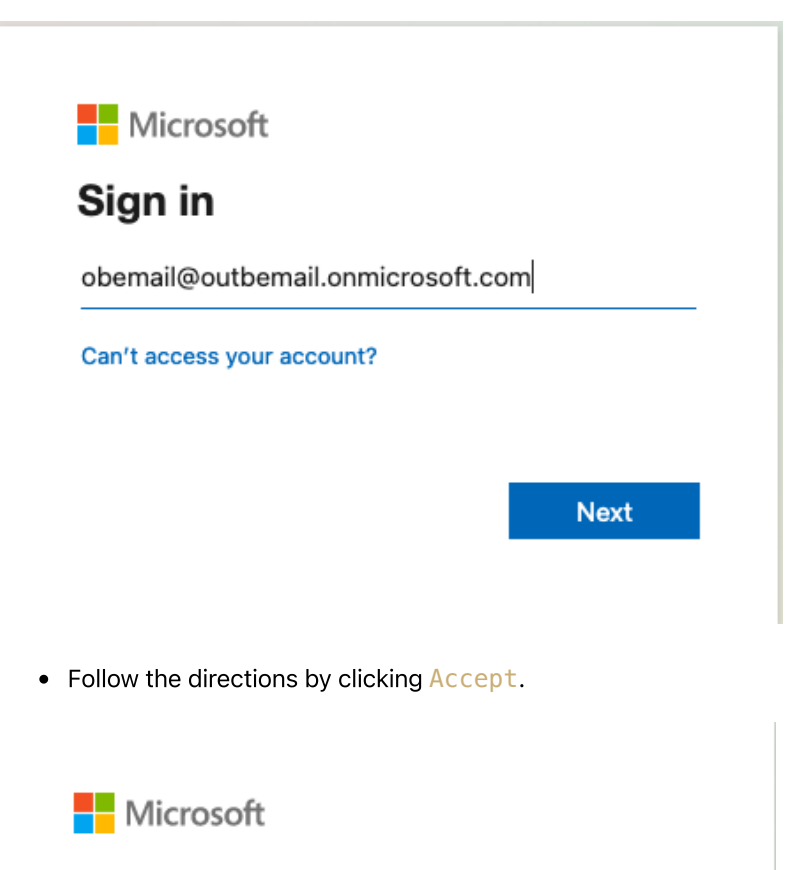

obemail@outbemail.onmicrosoft.com

## **Permissions requested**

## Outbound Email

App info

#### This application is not published by Microsoft.

This app would like to:

- ✓ Maintain access to data you have given it access to
- Access to sending emails from your mailbox.

Accepting these permissions means that you allow this app to use your data as specified in their terms of service and privacy statement. You can change these permissions at https://myapps.microsoft.com. Show details

Does this app look suspicious? Report it here

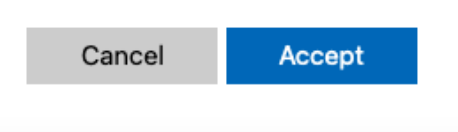

- The browser is redirected to the callback URL (default port 8080) and is processed by a local listener.
- If you are satisfied that it is redirected to the correct location, click Accept the Risk and Continue.

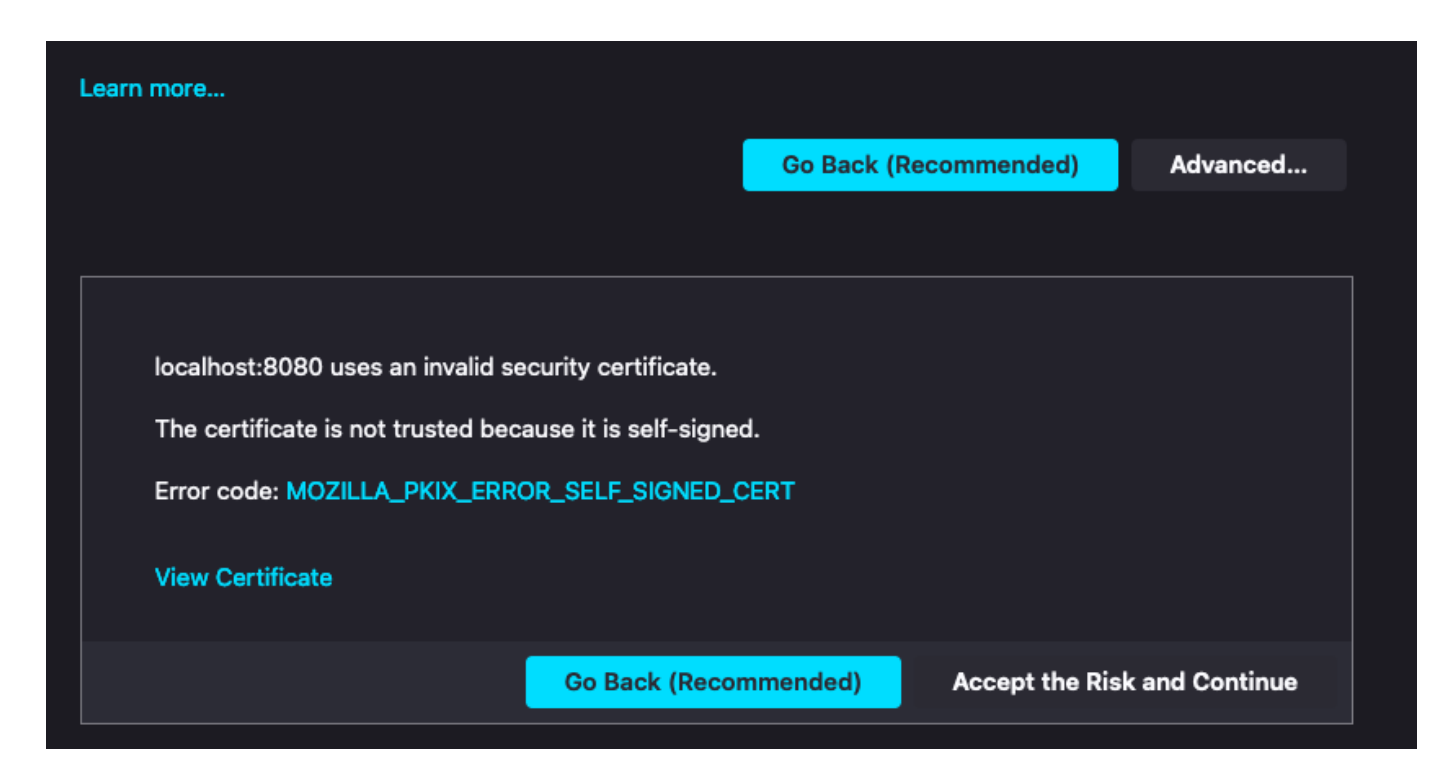

A refresh token is displayed in the browser.

#### **Refresh token**

refresh\_token= 0.AXkAw6ZvwNBdyUiaS37b8ZBCadHolhzw2n5AtXYHeMw82BKUAPg\_AgABAAEAAAD--DLA3V07Qrddg1g7WevrAgDs\_wQA9P\_2z5Uk20m9r6Vc4PgFRWU3TQ8g2xx5kGD9NhWrYvn2Cc31jBXzbVJdvOfUGHzPYWuY9UYi3lobch8XfHDL0tt3l84EhkpgrarXDzsX3uylZCg5mYTlAxvmVksOJTFQ\_ZPq7E 6TTA40F2Ne-GWgV78sd0Y4o3TDIYY1CMKyxPnSM7Bwa3L7RAVfqJgB4NZfR0P9Zknqx7WBl4l63dG0lCTCz6IADxWV9nA4-az7tqIOc88CachKRzBU0FEITSNrwDz2hnifRvxgNP\_duPJ3t0le1Zc1209diAQFhcWM2D7fXzltvin6cQENt3g1Li\_meFnJWKjz0mMw1VQ9mlsKm2asES9ca7-zVE6ME0GDLK9s6U8MwRCfSuR0ImmUaUF6eWmiFM3yEFU3zMC8kv9j6Gj6Jxyek2YNIWZRoiZ-ei2MluLBKrx5TLhKpSz6j\_P0WfW1BH2bH2GSPobTg1nJXruQs3S3WGpFM0SXFtWYYxFCCbU1qsngxXp3miEKVGFAQBw26pirkYKR0tX\_m7UB01QxCqN8eFwxpRENQpX0IxEIXQbACwQZQvppEt1aQ2rXtgJ4tJrl XwXiKUHMupYB5XPoVXrtB0KE7GwgSETx1xtT4H5T74OUX2-RkcK7iNJb7Gta1eTb1JXH3coQhzWB0SCN1qkOwqtrTpf812DQTi5Pz6eYLmg7DAK9fDBE7\_E82wW

• Add the resultant refresh\_token to the app.config file for the required app.

See: Using OAuth 2.0 with Microsoft for Office 365 users

## **Troubleshooting & Support**

Refer to the documentation listed in the Requirements section for troubleshooting information.

#### For Support

This is a IBM Community provided package. Please search the Community ibm.biz/soarcommunity for assistance.